## Быстрый старт NV DT 3123.

- 1. Подключите источник питания 12 В к Ethernet приемнику NV DT 3123 (далее приемнику).
- 2. Подключите приемник к сети Ethernet.
- Подключите приемник к компьютеру, используя либо COM порт, либо USB. Кабели для подключения идут в комплекте с приемником. Для подключения по USB необходимо установить драйвера с диска, идущего в комплекте с приемником.

В диспетчере устройств появится порт, который нужно использовать для настройки приемника или передачи отчетов в мониторинговую программу.

- и 🦉 Порты (СОМ и LPT)
  - ECP-порт принтера (LPT1)

  - MosChip PCI Serial Port (COM19)
  - MosChip PCI Serial Port (COM20)
  - MAVIgard DG DT Receiver (COM15)
- 4. Для настройки приемника необходимо использовать программу NV DCentre. Программа поставляется на диске, идущим в комплекте с приемником.

Для чтения/записи настроек приемника необходимо выбрать порт, к которому подключен приемник.

| MV_DCentre - NV_DCentre_2_04  |                        |                                     |                                  |  |  |  |  |
|-------------------------------|------------------------|-------------------------------------|----------------------------------|--|--|--|--|
| Файл Команды Настройки Помощь |                        |                                     |                                  |  |  |  |  |
|                               | Port 🔁 🖶               | T⇒ T→ C 🎒 İ                         |                                  |  |  |  |  |
| COCTAB:                       | Настройки приемника:   | 🥅 Работать как расширитель          |                                  |  |  |  |  |
| IР канал-0                    | Номер приемника:       |                                     |                                  |  |  |  |  |
|                               | 5 💌                    | 🔽 Сердцебиение                      | 🔲 Динамик                        |  |  |  |  |
|                               | Формат для связи с РС: | 🥅 Антиспам для DATA                 | 🔽 Русский язык                   |  |  |  |  |
|                               | MCDIExp                | 🔽 Прием SMS                         | 🔽 Комментарии                    |  |  |  |  |
|                               |                        | 🔲 Антиспам для SMS                  | 🔲 Выкл. подсветки                |  |  |  |  |
|                               |                        | 13.04.14 23:11:03 (приемник)        |                                  |  |  |  |  |
|                               |                        | 13.04.14 23:10:57 (компьют          | ep)                              |  |  |  |  |
|                               | Ожидание АСК:<br>4     | C0M1-                               |                                  |  |  |  |  |
|                               |                        | Скорость: Новая скор<br>1200 💌 1200 | ость: COM2 скорость:<br>• 9600 • |  |  |  |  |
| 1                             |                        |                                     |                                  |  |  |  |  |
| \\.\СОМ15 Чтение              | е успешно завершено    | NV_DCentre                          |                                  |  |  |  |  |

При настройке приемника необходимо указать

- формат для связи с мониторинговой программой: MCDI, Surgard, Ademco685;

- скорость СОМ порта для передачи отчетов в мониторинговую программу;

- скорость СОМ2 при подключении стороннего приемника.

Для настройки отображения принимаемых отчетов на ЖК дисплее можно выбрать русский язык и включить комментарии.

5. Для настройки приема отчетов необходимо задать статический IP:порт и параметры сети, исходя из конфигурации вашего подклчения.

| 🗼 NV_DCentre - NV_DCen             | ntre_2_04                                                                         |                                                        |                                   |            | - • • |
|------------------------------------|-----------------------------------------------------------------------------------|--------------------------------------------------------|-----------------------------------|------------|-------|
| Файл Команды Наст                  |                                                                                   |                                                        |                                   |            |       |
| D 🗃 🖬                              | Port                                                                              | P)                                                     | T⇒ T→ C                           | <b>8</b> i |       |
|                                    | IP канал 0                                                                        |                                                        |                                   | 1          |       |
| NV DG 3123<br>IP канал-0           | Порт:<br>Таймаут:<br>DHCP<br>IP адрес:<br>Маска:<br>Основной шлюз:<br>DNS сервер: | 5002<br>15<br>192 168<br>255 255<br>192 168<br>192 168 | 100 8   255 0   100 102   100 102 |            |       |
| ,                                  |                                                                                   |                                                        |                                   |            |       |
| \\.\СОМ15 Чтение успешно завершено |                                                                                   |                                                        | NV_DCentre                        |            |       |

При использовании роутера обратитесь к руководству по эксплуатации на маршрутизатор и настройте соответствующим образом, проброс портов. Для настройки обратитесь к Вашему системному администратору.

6. Приемник готов к работе.